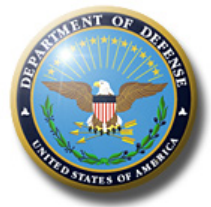

# Integrity Training for Ethics Counselors

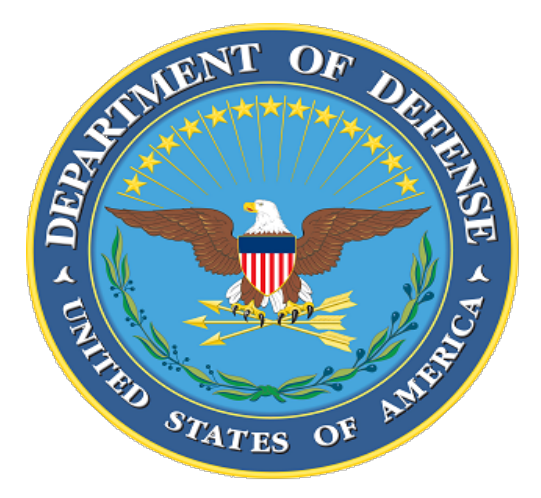

Standards of Conduct Office Office of General Counsel Department of Defense

2022

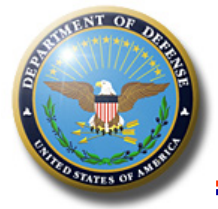

- Learn about INTEGRITY site
   <u>https://community.max.gov/x/vQApLg</u>
- INTEGRITY User Guide (IUG)
  - View the Table of Contents & use search functions
- Quick Starts DoD Reviewers, Admins, Filers (separate handouts)

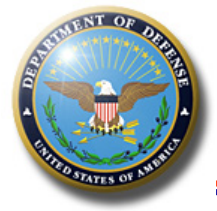

- Login with or without CAC
  - Note: If not using CAC <u>and</u> a reviewer, must use 2-factor with authenticator app
- Filers may appoint one or more filer designees no CAC required;
- Filers may pre-populate using prior report data
  - Spreadsheet upload available for transactions and new entrants
- Asset name auto-complete suggestions (just begin typing asset name or symbol)
- Reviewers may make changes without returning the report to the filer to amend (substantive changes require documented filer approval)

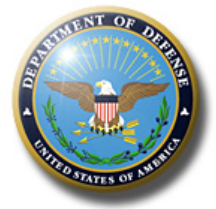

- Very Literal!
  - Click on Filer Name = Open window with info about user
  - Click on Item = Open the report
- Unique user ID is the user's e-mail address
  - The system does not see individuals, only email addresses
  - New email address= new user
    - See "merge function" discussion in later slides

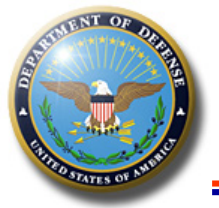

### Landing Page

Not registered in Integrity? Contact your agency ethics official if you are not registered in Integrity.

| INTEGRITY                                                                                                    | HOME LEARN MORE                                                                                                    | ore: links to<br>out Integrity<br>s on MAX.gov                                                                                                    |
|----------------------------------------------------------------------------------------------------|----------------------------------------------------------------------------------------------------|----------------------------------------------------------------------------------------------------|
| INTEGRITY à                                                                                                    | Status: Normal.<br>Click here to check whether your Internet browse<br>NOTE: The site may perform better if you clear you<br>Integrity restarts weekly on Mondays from 3 to 3<br>before this time. In addition, users may experience<br>8 am ET during the Integrity authentication prov<br>Sunday evenings from 5 pm to 3 am ET Monday r<br>provider's weekly maintenance.<br>Please report any issues to integrity@oge.gov.<br>Click on the Help link at the bottom of the screen | Check browser<br>er works with Integrity.<br>our Internet browser cache. Read how here.<br>1:15 am ET. Please log off and save your work<br>re intermittent login issues Sundays from 2 to<br>wider's weekly maintenance window, and<br>mornings, during the Integrity hosting |
| Play your part.<br>Login to Integrity (using MAX.gov)<br>What is MAX.gov? The second second secon | <i>Integrity</i> is the U.S. Office of Goverse electronically filing and reviewing Disclosures (OGE Forms 278 and 27 OGE's online <u>Public Financial Disclosite</u> interactive tool to assist individuals public financial disclosure reports Form 278-T).                                                                                                    | nment Ethics system for<br>Public Financial<br>'8-T).<br><u>osure Guide</u> is an<br>s who file or review<br>(OGE Form 278e or OGE                                                                                                    |
| Login Help<br>Login Help Security Privacy Accessibility User Agreement for Federal Employees                                                                                                    | 1 2 3<br>Iser Agreement for Non-Federal Users                                                                                                    |                                                                                                    |

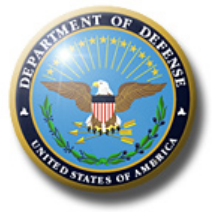

- Must be registered (using precise email address) and have a role in *INTEGRITY* to access.
- Most DoD users will use CAC.
  - Must register CAC after first login.

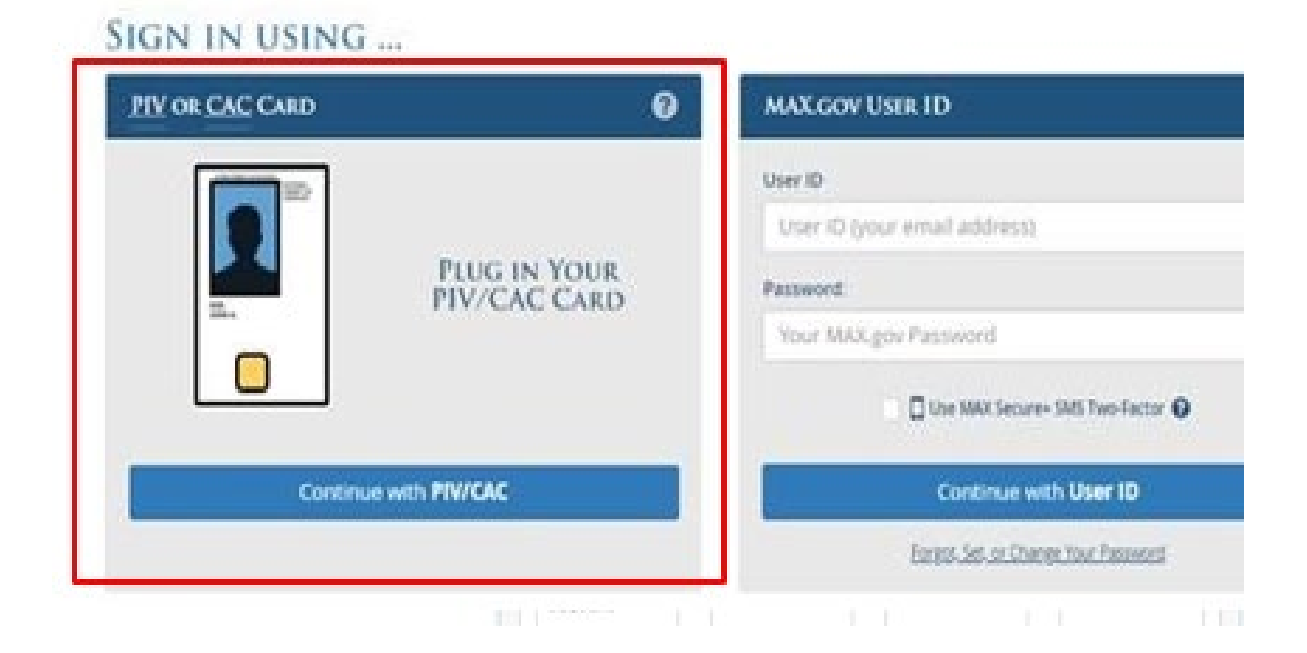

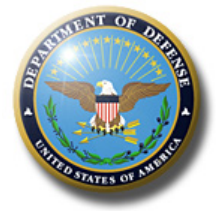

- Admin: Assign/manage reports, edit group staff & filers, maintain reviewer permissions, use reporting tools to extract data
- Filer "My Tasks": Complete, Edit & Submit own report
- Reviewer "My Queue": Review & esign filed reports

Learn about INTEGRITY: https://community.max.gov/x/vQApLg

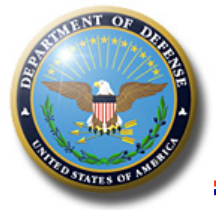

### **Admin Dashboard**

#### "Hamburger icon (3 horizontal lines) toggles (hides or displays the left navigation menu). Manage Agencies & Groups Filer Reviewer Admin ADMINISTRATION **AGENCIES & GROUPS** Manage Agencies & Groups Add an Agency Find Users Management Reports Hierarchy Agencies Groups Annual Data Extract ✓ records per page 5 Provision Users Status Search: SETTINGS AGENCY NAME ADMINISTRATOR ACTION ? HELP DoD - Armed Services Board of Contract Appeals Stanton, Catherine A Stanton, Catherine A 2 Select an Action ¥ LOG OUT DoD - Defense Commissary Agency 2 Ramey, Chandra Ramey, Chandra Select an Action Y DoD - Defense Contract Audit Agency Howell, Brian Howell, Brian 2 Select an Action Y DoD - Defense Counterintelligence and Security Agency Peel, James H Peel, James H 2 Select an Action ¥ DoD - Defense Finance & Accounting Service Byrnes, Richard Byrnes, Richard 2 Select an Action ~

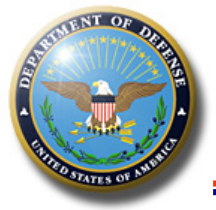

mi

| AGENCIES & GROUPS                   |                   |                  |          |           |
|-------------------------------------|-------------------|------------------|----------|-----------|
|                                     |                   |                  |          | Add       |
| Agencies Groups Hierarchy           |                   |                  |          |           |
| 5 v records per page                |                   | Search:          |          |           |
|                                     |                   |                  |          |           |
| GROUP NAME                          | DESCRIPTION       | POINT OF CONTACT | ÷ FILERS |           |
| 00 - OSD DDAEOs                     |                   |                  | 0        | Select an |
| 00 - SecDef                         | SD                |                  | 1        | Select an |
| 00 -OSD Organizations - Army Filers | OSD - Army Filers |                  | 1        | Select an |
|                                     |                   |                  |          |           |

Groups

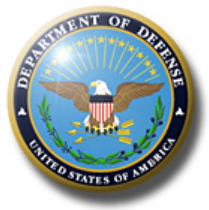

### Add/Edit Group: Basic Info

| Group Setup                                                                          |                                         |
|--------------------------------------------------------------------------------------|-----------------------------------------|
| 00 - OSD DDAEOS                                                                      |                                         |
|                                                                                      | Save Cance                              |
| Basic Information Group Staff Filers Notices                                         | S                                       |
| GROUP INFORMATION                                                                    | GROUP NAME                              |
|                                                                                      | 00 - OSD DDAEOs                         |
|                                                                                      | GROUP DESCRIPTION                       |
|                                                                                      |                                         |
|                                                                                      |                                         |
| PARENT GROUP OR AGENCY                                                               | DoD - Department of Defense DAEO Agency |
| Each group has a parent (the larger organizational unit to which it belongs).        |                                         |
| Child groups help to organize filings so that they can be properly routed for review |                                         |

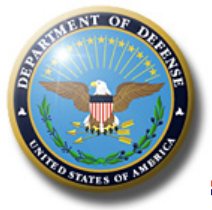

# Manage Group Staff (Primary or Alternates)

| Group Setup                                  |                                |           |
|----------------------------------------------|--------------------------------|-----------|
| 00 - OSD DDAEOS                              |                                |           |
|                                              | Sat                            | ve Cancel |
| Basic Information Group Staff Filers Notices |                                |           |
| GROUP CONTACTS                               |                                | i         |
| POINT OF CONTACT                             | Irvine Kobylski, Danica (Dani) |           |
|                                              | Change Remove                  |           |
| POINT OF CONTACT (ALTERNATES)                | Pickering, Carla               |           |
| Add an Alternate                             | Remove                         |           |
| RECORDS MANAGER                              | Irvine Kobylski, Danica (Dani) |           |
|                                              | Change Remove                  |           |
| RECORDS MANAGER (ALTERNATES)                 | Pickering, Carla               |           |
| Add an Alternate                             | Remove                         |           |
| GENERAL 278 REVIEWERS                        |                                |           |
| SUPERVISOR                                   | Irvine Kobylski, Danica (Dani) |           |
|                                              | Change Remove                  |           |

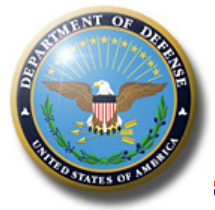

### Group Staff: Assign Role

| ADD AN ALTERNATE ETHICS OF | FICIAL                        |       | Þ            |
|----------------------------|-------------------------------|-------|--------------|
| SEARCH BY<br>FIRST NAME    | LAST NAME                     | EMAIL | Go           |
| Integrity Users MA         | X Users Unknown Email Address | BHONE |              |
| IVAWE                      | EMIAIL                        |       | \$<br>Select |
|                            |                               |       | Select       |

**Helpful hint**: Use the email address alone to search for someone you know has no role in *INTEGRITY*. Click "Go" then when no results are found, click "Unknown Email Address" tab.

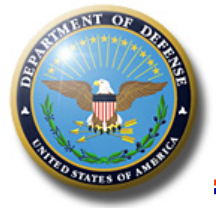

### Add New User

For users with an email address that is not already in *INTEGRITY* or MAX.gov user directories:

- Enter the email address in the Email field;
- Click Go;
- Select the "Unknown Email Address" tab;
- Complete the registration form;
- Click Create Account & Select New User;
- Click Save (top right).

| Add a Filer                           |                          |                                       |    |
|---------------------------------------|--------------------------|---------------------------------------|----|
| SEARCH BY<br>FIRST NAME               | LAST NAME                | EMAIL<br>xyz@gmail.com                | Go |
| Integrity Users MAX Users Unknown Ema | ail Address              |                                       |    |
|                                       | FIRST NAME MIDDLE NAME   | LAST NAME                             |    |
|                                       | ADDRESS LINE 1           | ADDRESS LINE 2 (OPTIONAL)             |    |
|                                       | CITY STATE Please Select | ZIP/POSTAL CODE COUNTRY United States |    |
|                                       | E-MAIL                   | TELEPHONE                             |    |
|                                       | xyz@gmail.com            |                                       |    |
|                                       | Create Account &         | Select New User                       |    |

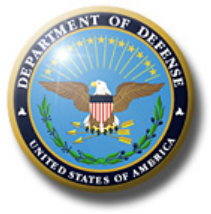

### Manage Filers

| Group Setup                                                             |                        |                      |                                            |
|-------------------------------------------------------------------------|------------------------|----------------------|--------------------------------------------|
| 00- SOCO TEST FILE FOLDER                                               |                        |                      |                                            |
|                                                                         |                        |                      | Save Cancel                                |
| Basic Information Group Staff Filers Notices                            |                        |                      |                                            |
| Add a Filer Bulk Add Filers Notify Filers Transfer Filers Remove Filers |                        |                      |                                            |
| 5 v records per page                                                    |                        | Search:              |                                            |
| NAME 🔺 EMAIL                                                            | CURRENT FILER CATEGORY | CURRENT FILER STATUS | ACTION                                     |
|                                                                         | Schedule C             | ✓ Full-Time          | ✓ Select an Action ✓                       |
| Showing 1 to 1 of 1 entries                                             |                        |                      | $\leftarrow$ Previous 1 Next $\rightarrow$ |

**Remember**: Filers are not assigned to supervisors. Filers and supervisors are assigned to org groups. If a Filer has the wrong supervisor then either 1) Filer is in the wrong org group or 2) Org group has the wrong supervisor assigned. <sup>14</sup>

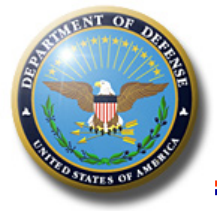

### Manage Filers

| DD A FILER              |                           |       |        |
|-------------------------|---------------------------|-------|--------|
| SEARCH BY<br>FIRST NAME | LAST NAME                 | EMAIL | Go     |
| Integrity Users MAX Us  | ers Unknown Email Address |       |        |
| NAME                    | - EMAIL                   |       | ÷      |
|                         |                           |       | Select |
|                         |                           |       | Select |

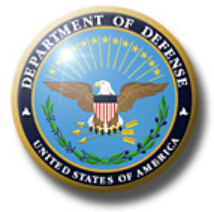

- Integrity only recognizes a filer by the email address established as the filer's user ID.
  - New e-mail = new user.
- Merge associates a filer's prior email /user ID with their new email/user ID so that filer can access prior reports.
- Common Uses:
  - Filer permanently transfers to new org/agency with different email address;
  - Termination report not submitted and password not updated prior to departure
- Process:
  - Create new account for filer;
  - Remove all reviewer roles (e.g. supervisor roles)
  - Request Help Desk merge accounts
  - Reports remain with the agency where filed
  - Help Desk notifies MAX.gov to deactivate old ID

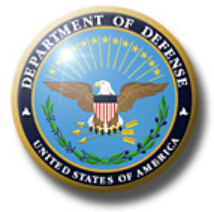

| AGENCIES & GROUPS   |                                                                 | 11                     |
|---------------------|-----------------------------------------------------------------|------------------------|
|                     |                                                                 | Edit                   |
|                     |                                                                 | Bulk Add Filers        |
| Agencies Groups     | Hierarchy                                                       | Move                   |
| Concerned interest  |                                                                 | Add Subgroup           |
| DoD - Armed Service | Board of Contract Appeals (0: 3020E306E6764#C3A785ADFCC7785792) | Manage Assigned Repor  |
|                     |                                                                 | Bulk 278 PDF Export    |
| DAED (ID: 30F5      | ACC5CD054023AEC3D60A3C180ED81                                   | View Permission Change |

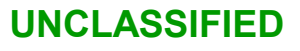

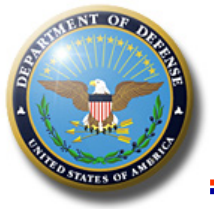

| ΓEM    |                               | TYPE      |            | YEAR   |          | STATUS      |       | Go      | Reset |            |         |
|--------|-------------------------------|-----------|------------|--------|----------|-------------|-------|---------|-------|------------|---------|
| All    | ~                             | All       | ~          | All    | ~        | All         | ~     |         |       |            |         |
| Assign | n Reports                     | Remove As | ssignments | Notif  | ý        |             |       |         |       | Customize  | Display |
| 20 ~   | <ul> <li>records p</li> </ul> | er page   |            |        |          |             | :     | Search: |       |            |         |
| FILE   | R                             | ▲ ITEM    | € TYP      | YEAR   | POSITION | STATUS 🗧    | GROUP |         | ÷     | NOTIFIED 🗧 |         |
|        |                               | Appual Re | port 279   | 3 2022 |          | Not Started |       |         | DER   | 03/09/2022 | Action  |

| Assign Report - Check the filers you would like to assign the | ne report to     |                           |         |                 |          |                    | $\times$ |
|---------------------------------------------------------------|------------------|---------------------------|---------|-----------------|----------|--------------------|----------|
| 00- SOCO TEST FILE FOLDER                                     | CURRENT FILER CA | ATEGORY                   |         |                 |          |                    |          |
|                                                               | All              | ~                         |         |                 |          |                    |          |
| FILTER BY EXISTING REPORTS:                                   |                  |                           |         |                 |          |                    |          |
| INCLUDE FILERS                                                |                  |                           |         |                 |          |                    |          |
| All ~                                                         | Go Reset         |                           |         |                 |          |                    |          |
| 5 v records per page                                          |                  |                           | Search: |                 |          |                    |          |
|                                                               | PHONE            | € GROUP                   | ç CUR   | RENT FILER CATE | EGORY 💂  | CURRENT FILER STAT | US ‡     |
|                                                               |                  | 00- SOCO TEST FILE FOLDER | R Sch   | edule C         |          | Full-Time          |          |
| Showing 1 to 1 of 1 entries                                   |                  |                           |         |                 | ← Previo | ous 1 Next-        | →        |
|                                                               |                  |                           |         |                 |          | Cancel             | Next     |

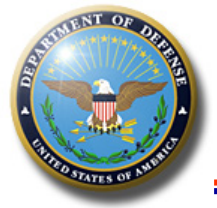

| REPORT TYPE       |   | ITEM          |      | FILING TYPE        |   | YEAR          |  |
|-------------------|---|---------------|------|--------------------|---|---------------|--|
| Please select     | ~ | Please select | ~    | General            | ~ | Please select |  |
| ORIGINAL DATE DUE |   |               |      | DUE DATE COMMENTS  |   |               |  |
|                   |   |               |      |                    |   |               |  |
| EXTENSION         |   |               |      | EXTENSION COMMENTS |   |               |  |
| 0                 |   |               | Days |                    |   |               |  |
| DUE DATE          |   |               |      |                    |   |               |  |
|                   |   |               |      | POSITION           |   |               |  |
| Please select     |   |               | ~    | POSITION           |   |               |  |

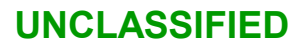

Previous

Next

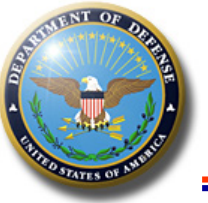

|                     | ITEM                                                                                                    |                                                                                                    | FILING TYPE                                                                                                    | YEAR                                                                             |                                                    |  |  |  |  |  |  |
|---------------------|----------------------------------------------------------------------------------------------------|----------------------------------------------------------------------------------------------------|----------------------------------------------------------------------------------------------------|----------------------------------------------------------------------------------|----------------------------------------------------|--|--|--|--|--|--|
| 278                 | ✓ New Entrant                                                                                                    | ~                                                                                                    | General 🗸                                                                                                    | 2022 ~                                                                           |                                                    |  |  |  |  |  |  |
| APPOINTMENT DATE    |                                                                                                    |                                                                                                    |                                                                                                    |                                                                                  |                                                    |  |  |  |  |  |  |
| 03/16/2022          |                                                                                                    |                                                                                                    |                                                                                                    |                                                                                  |                                                    |  |  |  |  |  |  |
| ORIGINAL DATE DUE   |                                                                                                    |                                                                                                    | DUE DATE COMMENTS                                                                                                    |                                                                                  |                                                    |  |  |  |  |  |  |
| 04/15/2022          |                                                                                                    |                                                                                                    |                                                                                                    |                                                                                  |                                                    |  |  |  |  |  |  |
| EXTENSION           |                                                                                                    |                                                                                                    | EXTENSION COMMENTS                                                                                                    |                                                                                  |                                                    |  |  |  |  |  |  |
| 0                   |                                                                                                    | Days                                                                                                    |                                                                                                    |                                                                                  |                                                    |  |  |  |  |  |  |
| DUE DATE            |                                                                                                    |                                                                                                    |                                                                                                    |                                                                                  |                                                    |  |  |  |  |  |  |
| 04/15/2022          |                                                                                                    |                                                                                                    |                                                                                                    |                                                                                  |                                                    |  |  |  |  |  |  |
| PUBLIC AVAILABILITY |                                                                                                    |                                                                                                    | POSITION                                                                                                    |                                                                                  |                                                    |  |  |  |  |  |  |
| Releaseable         |                                                                                                    | ~                                                                                                    |                                                                                                    |                                                                                  |                                                    |  |  |  |  |  |  |
|                     |                                                                                                    |                                                                                                    |                                                                                                    | Previous Next                                                                    |                                                    |  |  |  |  |  |  |
|                     | Assign Report - Notifica                                                                                            | ations                                                                                                    |                                                                                                    |                                                                                  |                                                    |  |  |  |  |  |  |
|                     |                                                                                                    | NOTION                                                                                                    |                                                                                                    |                                                                                  |                                                    |  |  |  |  |  |  |
|                     |                                                                                                    | WOULD YOU LIKE TO NOTIFY YOUR FILERS OF THE REPORT ASSIGNMENT?                                                                                                    |                                                                                                    |                                                                                  |                                                    |  |  |  |  |  |  |
|                     | Yes - Notify Now                                                                                                    | at this tim                                                                                                    |                                                                                                    |                                                                                  |                                                    |  |  |  |  |  |  |
|                     |                                                                                                    | at this tim                                                                                                    | e a construction of the second second se |                                                                                  |                                                    |  |  |  |  |  |  |
|                     | Your ethics office ha                                                                                               | Your ethics office has assigned you a report in Integrity at https://integrity.gov. Your report is due on [[date]]. NOTE: Internet Explorer is not supported - you must use another browser to access Integrity. |                                                                                                    |                                                                                  |                                                    |  |  |  |  |  |  |
|                     | must use another bro                                                                                                | owser to a                                                                                                    |                                                                                                    |                                                                                  |                                                    |  |  |  |  |  |  |
|                     | Integrity has several                                                                                               | footures t                                                                                                    | o mako filing oasior:                                                                                                    |                                                                                  |                                                    |  |  |  |  |  |  |
|                     | Integrity has several<br>1. Pre-populate you                                                                        | owser to a<br>. features t<br>ur report f                                                                                                    | o make filing easier:<br>from any prior report filed in the                                                                                                    | system;                                                                          |                                                    |  |  |  |  |  |  |
|                     | Integrity has several<br>1. Pre-populate you<br>2. Part 7 Transactio<br>3. You can design                           | owser to a<br>features t<br>ur report f<br>ons - you o                                                                                                    | o make filing easier:<br>from any prior report filed in the<br>can pre-populate data from all OC                                                                                                    | system;<br>E 278-T reports previously filed                                      | in the system; and                                 |  |  |  |  |  |  |
|                     | Integrity has several<br>Integrity has several<br>I. Pre-populate you<br>2. Part 7 Transactio<br>3. You can designa | owser to a<br>features t<br>ur report f<br>ons - you o<br>te one or i                                                                                                    | o make filing easier:<br>from any prior report filed in the<br>an pre-populate data from all OC<br>nore individuals as "Filer Designe                                                                                                    | system;<br>E 278-T reports previously filed<br>ees" to assist you with inputting | in the system; and<br>data – no CAC card required. |  |  |  |  |  |  |

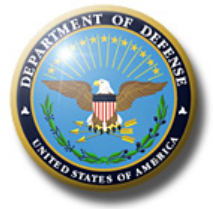

### Assignment Confirmed

Assign Report - Summary

Х

Successfully assigned New Entrant Report to:

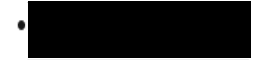

Close

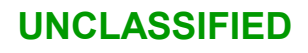

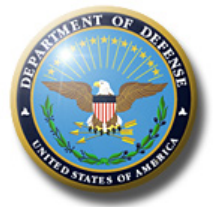

### **Notification Status**

### Check Notification Status on the Manage Assigned Reports page, Notified column

Manage Assigned Reports: 00- SOCO TEST FILE FOLDER

| ITEM                  |        | ТҮРЕ              |        | YEAR   |        |   | STATUS      |   |             | Go          | Reset                                   |            |               |
|-----------------------|--------|-------------------|--------|--------|--------|---|-------------|---|-------------|-------------|-----------------------------------------|------------|---------------|
| All                   | ~      | All               | ~      | All    |        | ~ | All         |   | ~           |             |                                         |            |               |
| Assign Reports        | Rem    | ove Assignments   | Notify |        |        |   |             |   |             |             |                                         | Custom     | ize Display 🗸 |
| 20 v records per      | page   |                   |        |        |        |   |             |   |             | Search:     |                                         |            |               |
| FILER                 | *      | ITEM              | ÷      | TYPE ‡ | YEAR 拿 |   | STATUS      | ÷ | GROUP       |             | · • • • • • • • • • • • • • • • • • • • |            |               |
|                       |        | Annual Report     |        | 278    | 2022   |   | Not Started |   | 00- SOCO T  | EST FILE F  | Pijer (                                 | 03/09/2022 | Action ~      |
|                       |        | New Entrant Repor | rt     | 278    | 2022   |   | Not Started |   | 00- SOC - I | EST FILE FO | OLDER                                   |            | Action ~      |
| Showing 1 to 2 of 2 e | ntries |                   |        |        |        |   |             |   |             |             |                                         | ← Previous | 1 Next→       |
|                       |        |                   |        |        |        |   |             |   |             |             |                                         |            |               |
| Notified c            | ol     | umn 🛹             |        |        |        |   |             |   |             | Re          | move Assignm                            | ent        |               |

Notify

Edit Assignment

- Blank = no notice was sent
- Pending = *Integrity* is processing a notice
- Date = notice sent

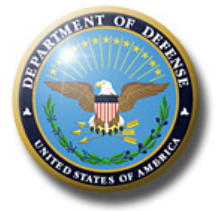

 In an open report, click on "Notifications" to see a list of notices INTEGRITY sent related to that report.

| ≡                                                                      | Notifications                |          |                   |
|------------------------------------------------------------------------|------------------------------|----------|-------------------|
| <ul> <li>₩ REVIEW REPORT</li> <li>₩ COMPARE</li> <li>₩ MEMO</li> </ul> | FROM DATE                    | TO DATE  | Go Reset          |
| <b>©</b> AUDIT TRAIL                                                   | 10 <b>v</b> records per page |          | Search:           |
| NOTIFICATIONS                                                          | NOTIFICATION TYPE            | • STATUS | : DATE :          |
| HELP     CLOSE WINDOW                                                  | No data available in table   |          |                   |
|                                                                        | Showing 0 to 010 entries     |          | ← Previous Next → |

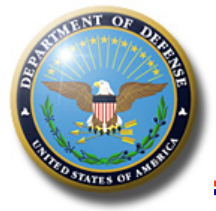

### **Management Reports**

### Integrity - List of Reports in System (Equivalent to FDM Disclosure Detail Report)

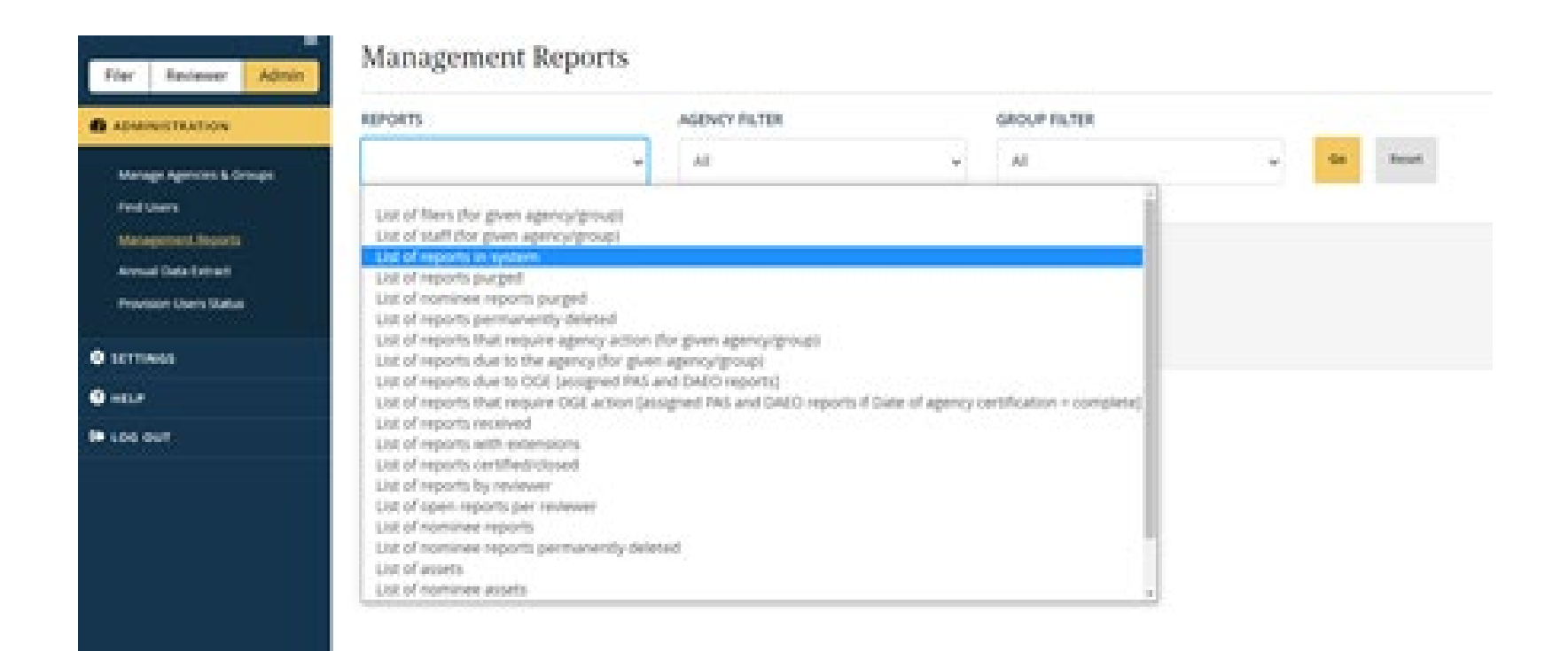

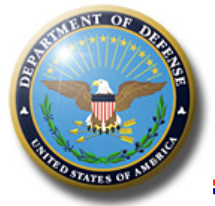

### Management Reports

#### Management Reports

| REPORTS                  |                    | AGENCY  |                   |                |                             | G  | ROUP        |                   |           |            |                       |        |                     |
|--------------------------|--------------------|---------|-------------------|----------------|-----------------------------|----|-------------|-------------------|-----------|------------|-----------------------|--------|---------------------|
| List of reports in syste | m 🗸                | DoD - [ | Department        | of D           | efense DAE 🗸 🗸              |    | 00 - SecDef |                   |           | ✓ Go       | Reset                 |        |                     |
|                          | TYPE               |         | YEAF<br>→ 20      | <b>R</b><br>22 | ~                           | RI | INCLUDE SUI | B-GROUPS          |           | ~          |                       |        |                     |
| CREATED FROM             | CREATED TO         | Ť       |                   |                |                             |    |             |                   |           |            |                       |        |                     |
| Export to Exce           | 21                 |         |                   |                |                             |    |             |                   |           |            | Cus                   | tomi   | ze Display 🗸        |
| 20 v records             | per page           |         |                   |                |                             |    |             |                   | Search:   |            |                       |        |                     |
| FILER NAME 🛟             | ITEM               | ¥EAR    | FILER<br>CATEGORY | ÷              | REVIEW STATUS               | ÷  | FILE DATE   | FILER<br>STATUS 🛟 | extensios | DUE DATE 💲 | END INITIAL<br>REVIEW | *<br>* | TERMINATION<br>DATE |
| Т                        | Termination Report | 2022    | Other             |                | Report, Agency<br>Certified |    | 02/16/2022  | Full-<br>Time     | 0         | 2/27/2022  | 02/25/2022            | 2      | 01/28/2022          |
|                          | Termination Report | 2022    | Career SE         | S              | Report, Agency<br>Certified |    | 01/26/2022  | Full-<br>Time     | 0         | 3/1/2022   | 03/07/2022            | 2      | 01/29/2022          |

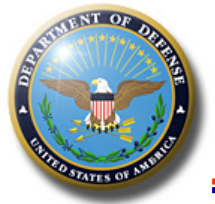

### Filer Dashboard

| /                    |         |                                |         |                                            |             |                                                  |            |                       |            |        |
|----------------------|---------|--------------------------------|---------|--------------------------------------------|-------------|--------------------------------------------------|------------|-----------------------|------------|--------|
| Eiler Reviewer Admin | My Ta   | sks                            |         |                                            |             |                                                  |            |                       |            |        |
| A MY TASKS           | MY CUR  | RENT REPORTS                   |         |                                            |             |                                                  |            |                       |            |        |
| <u>My Tasks</u>      | YEAR 🛊  | ITEM                           | TYPE \$ | AGENCY                                     | GROUP       | POSITION                                         | DUE DATE   | STATUS                | DATE FILED | ACTION |
| SETTINGS             |         |                                |         |                                            |             |                                                  |            |                       |            |        |
| • HELP               | 2022    | Periodic<br>Transaction Report | 278-T   | DoD - Department of Defense<br>DAEO Agency | DOD<br>SOCO | Senior Attorney                                  | 03/4/2022  | Draft, Pre-<br>Review |            | Update |
| 🕒 LOG OUT            | 2022    | Annual Report                  | 278     | DoD - Department of Defense<br>DAEO Agency | DOD<br>SOCO | Ethics & Financial Disclosure<br>Program Manager | 05/16/2022 | Draft, Pre-<br>Review |            | Update |
|                      |         |                                |         |                                            |             |                                                  |            |                       |            |        |
|                      | MY TOO  | LS                             |         |                                            |             |                                                  |            |                       |            |        |
|                      | Star    | rt an OGE Form 278-T           | 2       |                                            |             | > Update My Contact Info                         | rmation    |                       |            | >      |
|                      | Mar     | nage My Designees              |         |                                            |             | >                                                |            |                       |            |        |
|                      |         |                                |         |                                            |             |                                                  |            |                       |            |        |
|                      | MY PAST | REPORTS                        |         |                                            |             |                                                  |            |                       |            |        |
|                      | YEAR 🕴  | ITEM                           | TYPE 🛊  | AGENCY                                     |             | GROUP OSITION                                    |            |                       | DATE FILED | ACTION |

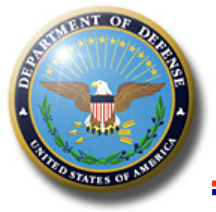

## **Reset Filing**

- Common Uses:
  - Filer/designee fails to pre-populate
  - Filer/designee makes significant erroneous changes from prior report
- Provides a "do over" of existing report vice delete and assign a new one
  - Only available until Filer submits
  - Will also reset/remove any changes, attachments, notes, etc.

| YOUR NAME                                                       | LAST NAME 😧                                                                                                    | FIRST NAME                                                                                                    | MIDDLE INITIAL 🕄       |
|-----------------------------------------------------------------|----------------------------------------------------------------------------------------------------|----------------------------------------------------------------------------------------------------|------------------------|
| As it will appear in your public financial disclosure<br>report | Irvine Kobylski                                                                                                    | Danica (Dani)                                                                                                    |                        |
|                                                                 | A CONFIRM RESET A                                                                                                    | to reset the filing? This will delete                                                                                                    | all previously entered |
|                                                                 | the Free section of the section of the section of t | the state of the state of the s |                        |
|                                                                 | information and return                                                                                                    | you to the prepopulation screen.                                                                                                    | This cannot be undone. |
|                                                                 | information and return                                                                                                    | you to the prepopulation screen.                                                                                                    | This cannot be undone. |

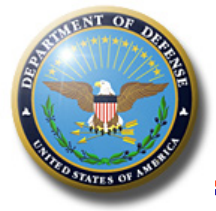

### Filer Designees

- Only Filer can assign.
- Can start/draft a report for the Filer.
- Designees cannot submit for Filer.

#### My Designees

Space is available to invite another designee to assist with your filing.

| LAST NAME                                | FIRST NAME          |                          | MIDDLE INITIAL              |  |  |
|------------------------------------------|---------------------|--------------------------|-----------------------------|--|--|
| Please enter your Answer                 | Please enter your A | Please enter your Answer |                             |  |  |
| ADDRESS LINE 1                           |                     | ADDRESS LINE 2 (OPTION   | NAL)                        |  |  |
| Please enter your Answer                 |                     | Please enter your Answ   | ver                         |  |  |
| СІТҮ                                     | STATE               |                          | COUNTRY                     |  |  |
| Please enter your Answer                 | Please Select       |                          | ✓ Please Select             |  |  |
| ZIP CODE (ZIP + 4 OPTIONAL)              |                     | TELEPHONE                |                             |  |  |
| Please enter your Answer                 |                     | Please enter your Answ   | ver                         |  |  |
| EMAIL TO USE FOR INTEGRITY NOTIFICATIONS |                     | CONFIRM E-MAIL TO USE    | FOR INTEGRITY NOTIFICATIONS |  |  |
| Please enter your Answer                 |                     | Please enter your Ansy   | ver                         |  |  |

UNCLASSIFIED

ADD A NEW DESIGNEE

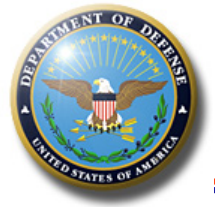

### Filer Designees

| DESIGNEE 1 | 1          |  |                |  |
|------------|------------|--|----------------|--|
| Name:      |            |  |                |  |
| Email:     |            |  |                |  |
| Phone:     | 7035551212 |  |                |  |
| MAX.gov    |            |  | ∮integrity.gov |  |

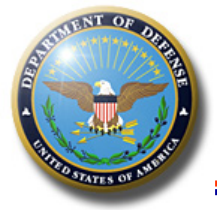

- DoD Post-Government Employment Certification on Filer signature page.
- Prevents DoD Filer submitting unless the checkboxes are checked.

Submit Executive Branch Public Financial Disclosure Report (OGE Form 278e)

In accordance with the Digital Signature Act of 1999, I recognize that my eSignature (Electronic or Digital Signature) shall be given the same legal status as a signature made with a pen. I further recognize that the eSignature may not be denied legal effect, validity, or enforceability soley because it is in electronic form. I hereby consent to the use of eSignature.

I understand that my eSignature is applied to the information that I have provided and not the presentation formatting of the information on the screen or printed page.

I certify that I am aware of the disqualification and employment restrictions of 18 U.S.C. 207 and 208, and 41 U.S.C. 2103-2107, as summarized in the ANNUAL CERTIFICATION BY PUBLIC FINANCIAL DISCLOSURE FILERS http://ogc.osd.mil/defense\_ethics/resource\_library/post\_emp\_cert.pdf, and that I have not violated those restrictions.

I certify that the statements I have made in this report are true, complete, and correct to the best of my knowledge.

Submit OGE Form 278e

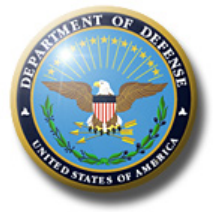

- Filers can file up to 15 days before Termination date
- Provides required acknowledgment regarding responsibility to update.
- Adds a Public Annotation:

"The filer agreed to update the reported information if it changes after submission but before or on the indicated termination date."

Submit Executive Branch Public Financial Disclosure Report (OGE Form 278e)

In accordance with the Digital Signature Act of 1999, I recognize that my eSignature (Electronic or Digital Signature) shall be given the same legal status as a signature made with a pen. I further recognize that the eSignature may not be denied legal effect, validity, or enforceability soley because it is in electronic form. I hereby consent to the use of eSignature.

I understand that my eSignature is applied to the information that I have provided and not the presentation formatting of the information on the screen or printed page.

I understand that I am responsible for reporting information effective through my termination date. As a condition to filing before that date, I agree to report to the certifying official any changes in the information I reported. I will do so not later than thirty (30) days after my actual termination date.

I certify that the statements I have made in this report are true, complete, and correct to the best of my knowledge.

Submit OGE Form 278e

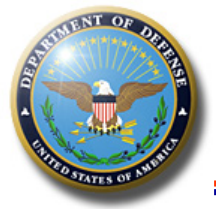

### **Reviewer Dashboard**

|                    | ITEM              | TYPE         |          |         | Y      | EAR          |              | AGENCY           |                |          |           | GROUP             |                 |
|--------------------|-------------------|--------------|----------|---------|--------|--------------|--------------|------------------|----------------|----------|-----------|-------------------|-----------------|
| Му Оцеце           | All               | ~ All        |          |         | •      | All          | ~            | DoD - Department | of Defense DAE | O Agency | / ~       | 00- SOC           | O TEST FILE F   |
| <u>my çucuc</u>    | STATUS            |              |          | ASSIGNE | D TO   |              |              | RETURNED BY      |                |          | PENDING A | CTION NO          | subgroup        |
| RECORDS MANAGEMENT | All               |              | ~        | All     |        |              | ~            | All              |                | ~        | All       |                   |                 |
| EARCH              |                   |              |          |         |        |              |              |                  |                |          |           |                   | Deart           |
| ETTINGS            |                   | $\mathbf{N}$ |          |         |        |              |              |                  |                |          |           | GO                | Reset           |
| IELP               |                   | A            |          |         |        |              |              |                  |                |          |           |                   | <b>V</b>        |
| .OG OUT            | Manage Revie      | wer 🛛 Export | to Excel |         |        |              |              |                  |                |          |           | Customi           | ze Display 🗸    |
|                    | 20 v record       | s per page   |          |         |        |              |              |                  | Search:        |          |           |                   |                 |
|                    | FILER ‡           | ITEM ‡       | TYPE     | YEAR    | AGE    | GROUP        |              | NOMINATION       | STATUS         | ASSIGNE  | OTO 🗧     | PENDING ACTION    | N _ REASSIGN    |
|                    | Pickering, Carla  | Annual       | 278      | 2022    | 0 Days | 00- SOCO TES | T FILE FOLDE | R                | Not Started    | Pickeriı | ng, Carla | Filer             |                 |
|                    | Pickering, Carla  | New Entrant  | 278      | 2022    | 0 Days | 00- SOCO TES | T FILE FOLDE | R                | Not Started    | Pickerii | ng, Carla | Filer             |                 |
|                    | 1                 |              |          |         |        |              |              |                  |                |          |           |                   |                 |
|                    | Showing 1 to 2 of | of 2 entries |          |         |        |              |              |                  |                |          |           | Discussion on cha | nges to P 13:03 |

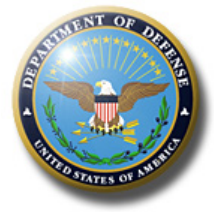

- My Queue dashboard
  - Defaults to reports pending your action
  - Has filters you set to see other reports, e.g., draft, pending at another level
- Edit filer data (until certified)
- Can return to filer to amend or pull forward
- Commenting functionality general or line item
  - Note if marked "public annotation" goes on face of report. If not marked "public", disappear on certification.
- Memo this is allows reviewer to make comments on report that survive certification and do not go on fact of report.
- Compare
- Documents (Attachments)
- Report Audit Trail
- Notifications

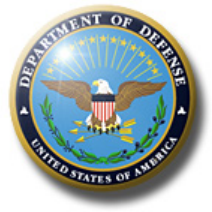

### **Customize Display**

### Show or hide columns:

### Reviewer | My Queue

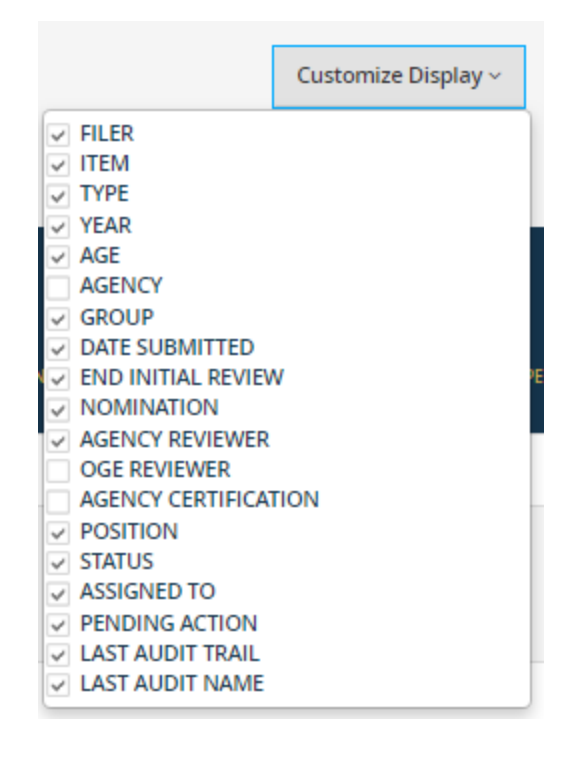

### Admin | Management reports

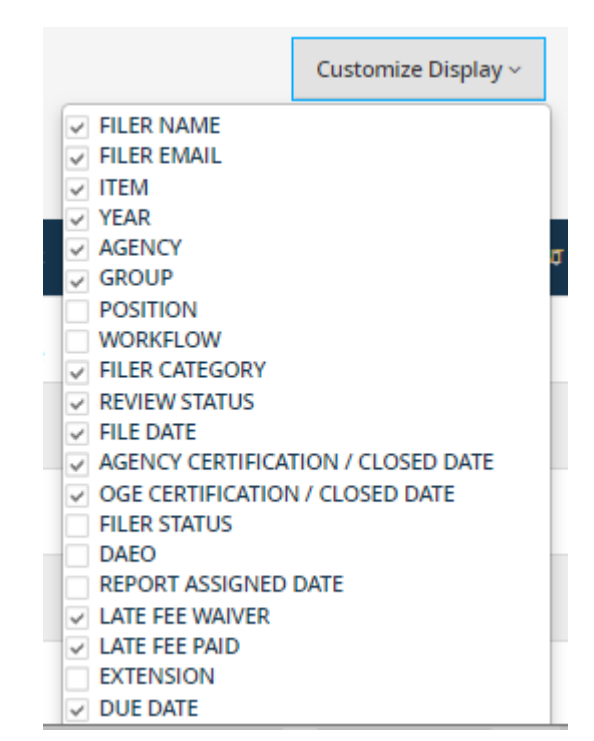

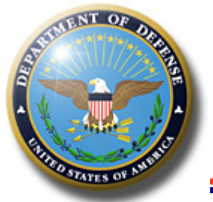

### **View Filing**

# *INTEGRITY* opens another browser tab to display the report you opened. Your My Queue is on another tab.

| PORT                     | REPORT SUMMAR                      | Ŷ                                       |                                       |               |                              |             |  |
|--------------------------|------------------------------------|-----------------------------------------|---------------------------------------|---------------|------------------------------|-------------|--|
| ormation                 |                                    |                                         |                                       |               |                              |             |  |
| mments                   | FILER SNAPSHO                      | Т                                       |                                       |               |                              |             |  |
| ral Positions            |                                    |                                         |                                       |               |                              |             |  |
| ions                     | Filer:                             | Pickering, Carla                        | Item:                                 | Annual Report | Appointment D                | ate:        |  |
| ovment-Related Assets    | Agency:                            | DoD - Department of Defense DAEO Agency | Report Type:                          | 278           | Status:                      | Not Started |  |
| 2                        | Group:                             | 00- SOCO TEST FILE FOLDER               | Report Year:                          | 2022          | Spouse:                      |             |  |
| oyment-Related           | Position:                          |                                         |                                       |               |                              |             |  |
| nts                      | Existing Workflo                   | w: General                              |                                       |               |                              |             |  |
| nployment Related Assets |                                    |                                         |                                       |               |                              |             |  |
| ts and Income            | REVIEWER & FIL                     | FR INFORMATION                          |                                       |               |                              |             |  |
| IS                       |                                    |                                         |                                       |               |                              |             |  |
|                          | Filer Category:                    | Schedule C                              | Public Availability:                  | Releaseable   | Agency Review                | er:         |  |
| eimbursements            | Filer Status:                      | Full-Time                               |                                       |               | OGE Reviewer:                |             |  |
| a (Summary)              | DAEO:                              |                                         |                                       |               |                              |             |  |
| ort                      |                                    |                                         |                                       |               |                              |             |  |
| 0.14                     |                                    |                                         |                                       |               |                              |             |  |
|                          | DUE DATES & EX                     | TENSIONS                                |                                       |               |                              |             |  |
|                          |                                    |                                         |                                       |               |                              |             |  |
|                          | Extension:                         | 0 days                                  | Original Due Date:                    | 05/16/2022    | Due Date:                    | 05/16/2022  |  |
| rs                       | Extension                          |                                         | Due Date                              |               | Late Fee Waive               | r:          |  |
|                          | Comments.                          |                                         | comments.                             |               | Late Fee Paid:               | No          |  |
| .IL                      |                                    |                                         |                                       |               |                              |             |  |
| IONS                     |                                    |                                         |                                       |               |                              |             |  |
|                          | REVIEW DATES                       |                                         |                                       |               |                              |             |  |
|                          |                                    |                                         |                                       |               |                              |             |  |
| IDOW                     | End Initial Revie                  | w:                                      | Final Status Date:                    |               | Filing Date:                 |             |  |
| IDOW                     | End Initial Revie<br>Final Status: | w:                                      | Final Status Date:<br>Status Comment: |               | Filing Date:<br>Amendment Pu | blic        |  |

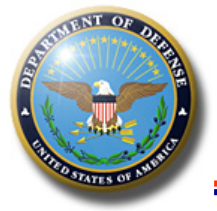

# **General Information Page**

### **Best practices:**

- Filer Category & Filer Status:
  - Must be filled in or reviewers cannot sign.
  - Filer cannot do this should be done on filer add/assignment.
  - Verify filer category is correct and edit if not.
- Agency Reviewer: Add EO reviewer name if another office does higher level review/certification.
- Extensions Record and ensure comment reflects general basis.
  - Save email requests as Document or to client file.
- Due date comments use to note report was filed after due date but within grace period.
- End Initial Review Must record if not certified within 60 Days
  - Only use if cannot certify because either 1) additional info is required; or 2) amendment is required.
- Late Fee Waiver Ensure general explanation is entered in comments section for this.
- Can edit until certified.

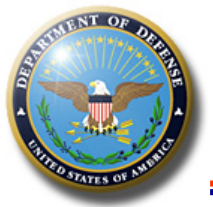

## View Report – Navigation Window

#### 希 REVIEW REPORT

#### **General Information**

**General Comments** 

**Filer's Federal Positions** 

**Filer's Positions** 

Filer's Employment-Related Assets and Income

Filer's Employment-Related Arrangements

Spouse's Employment Related Assets and Income

Other Assets and Income

Transactions

Liabilities

Gifts and Reimbursements

Report Data (Summary)

Submit Report

Printable View

E COMPARE

🛃 мемо

DOCUMENTS

AUDIT TRAIL

NOTIFICATIONS

HELP

S CLOSE WINDOW

- Appears on left side of report review screens.
- "Review Report"
  - For filers only populates after they click through each report section.
  - For reviewers populates even before report is started.
  - Links to the parts of this filer's New Entrant 278.
  - Report Data Summary See entire report without clicking through screens
  - Submit Submit, return to filer/reviewer, pull forward.
  - Printable View allows printing/export to PDF.
- Other Buttons for Compare, Memo, Documents, Audit Trail, Notifications, and Help.

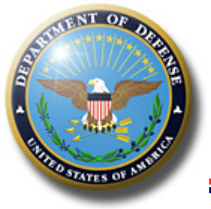

### **Report Data Summary**

### Report Data Summary is a scrollable view of the entire report.

| Preview                                                                                                    | Next      |
|----------------------------------------------------------------------------------------------------|-----------|
| YOU CAN REVIEW YOUR ENTIRE OGE FORM 278E ON THIS PAGE. SELECT THE "NEXT" BUTTON AT THE TOP OR BOTTOM OF THE PAGE TO CONTINUE.                                                                                                    |           |
| Annual Report 2022 for Calendar Year 2021   U.S. Office of Government Ethics; 5 C.F.R. part 2634   Form Approved: OMB No. (3209-0001) (Updated Nov. 2021)<br>Executive Branch Personnel<br>Public Financial Disclosure Report (OGE Form 278e)<br>Filer's Information | Edit Part |
| Assistant to the Secretary of Defense for Privacy, Civil Liberties, and Transparency, DoD - Department of Defense<br>Report Year: 2022                                                                                                    |           |
| Other Federal Government Positions Held During the Preceding 12 Months:<br>Director, Oversight and Compliance (4/2015 - 9/2021)                                                                                                    |           |
| Electronic Signature - I certify that the statements I have made in this form are true, complete and correct to the best of my knowledge.<br>Electronically signed on 03/16/22 by n Integrity.gov] Filer's esignature representation                                 |           |
| Agency Ethics Official's Opinion - On the basis of information contained in this report, I conclude that the filer is in compliance with applicable laws and regular ons (subject to any comments below).                                                            |           |
| Other review conducted by                                                                                                    |           |
| U.S. Office of Government Ethics Certification                                                                                                    |           |
| 1. Filer's Positions Held Outside United States Government                                                                                                    | Edit Part |

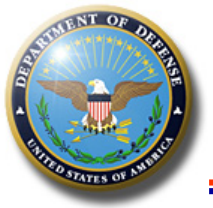

## Add or Edit Report Data

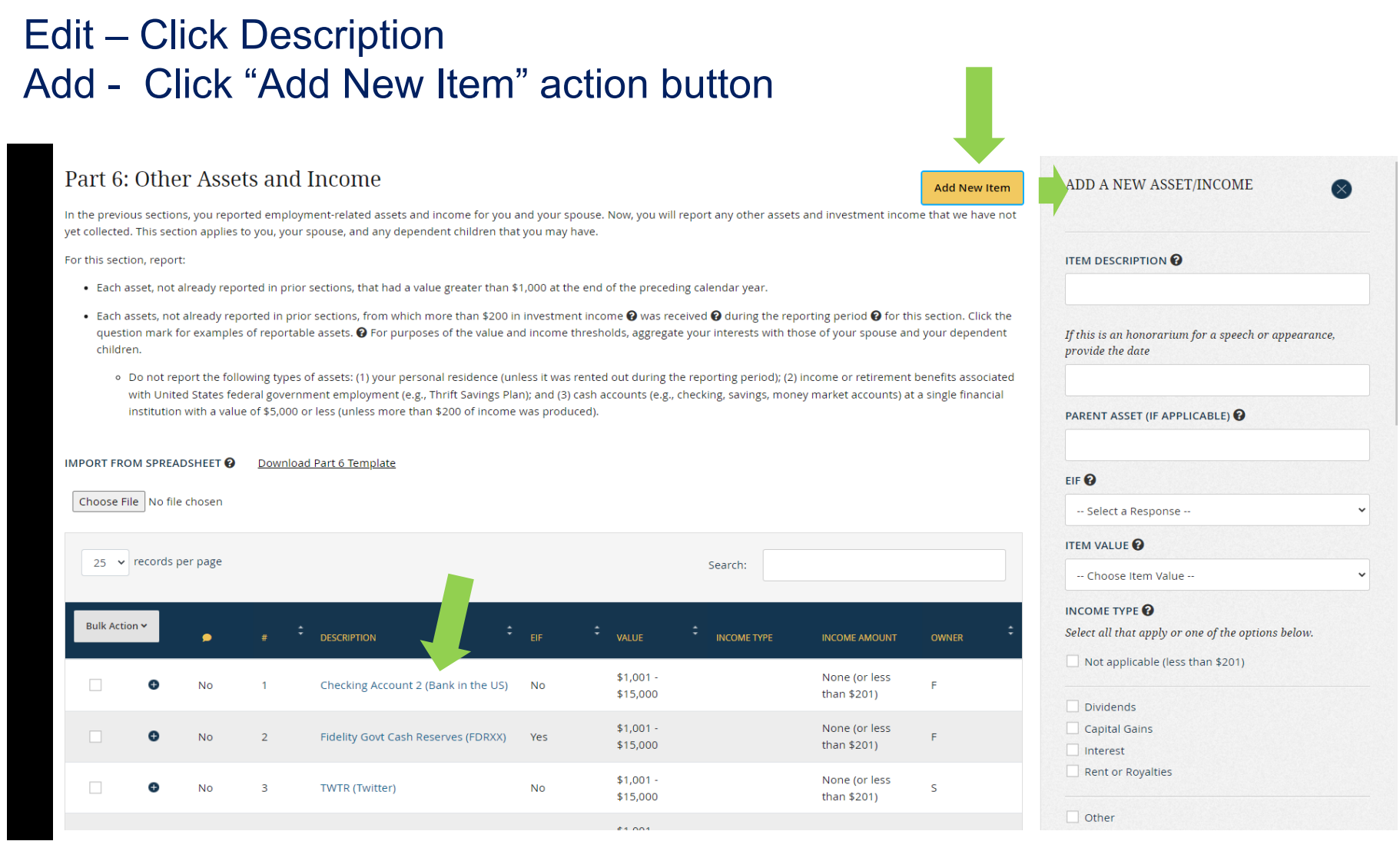

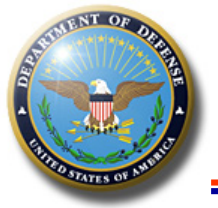

ets

sset

### **Comments**

Expand entry to make comment.

### Word bubble column indicates whether a comment exists.

#### Part 6: Other Assets and Income

Add New Item

In the previous sections, you reported employment-related assets and income for you and your spouse. Now, you will report any other assets and investment income that we have not yet collected. This section applies to you, your spouse, and any dependent children that you may have.

For this section, report:

- Each asset, not already reported in prior sections, that had a value greater than \$1,000 at the end of the preceding calendar year.
- Each assets, not already reported in prior sections, from which more than \$200 in investment income **②** was received **②** during the reporting period **③** for this section. Click the question mark for examples of reportable assets. **②** For purposes of the value and income thresholds, aggregate your interests with those of your spouse and your dependent children.
  - Do not report the following types of assets: (1) your personal residence (unless it was rented out during the reporting period); (2) income or retirement benefits associated with United States federal
    government employment (e.g., Thrift Savings Plan); and (3) cash accounts (e.g., checking, savings, money market accounts) at a single financial institution with a value of \$5,000 or less (unless more than \$200
    of income was produced).

#### IMPORT FROM SPREADSHEET 😧 Download Part 6 Template

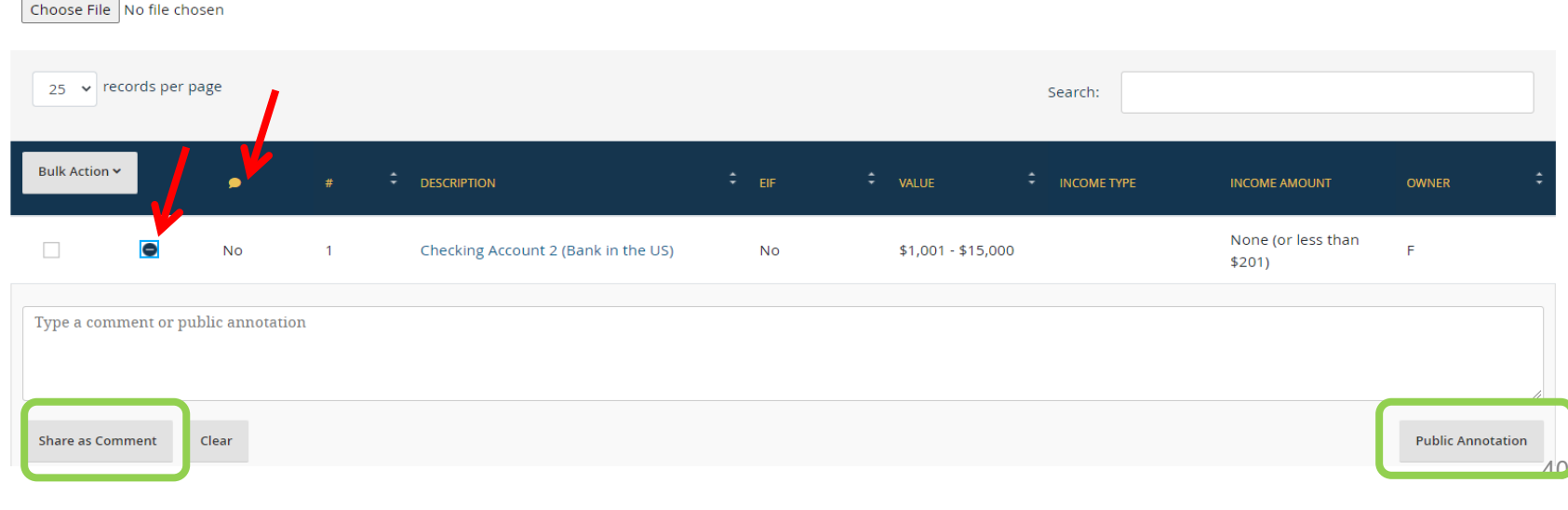

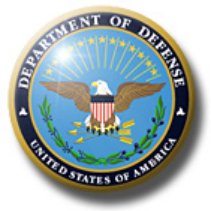

### Compare

- Checkmark indicates current report was pre-populated from another.
- Notice at the bottom of the Compare menu is a link to download the prior (source filing)

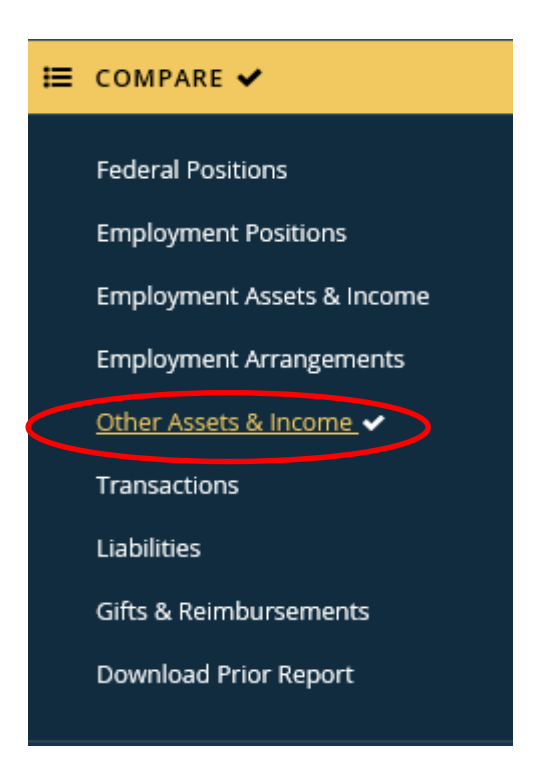

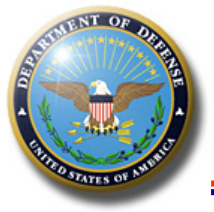

### Compare

- Checkmark indicates changes from prior report.
- Expand entry to see changes made.

| ≡<br>•                                         | Cor | npare                         | e 20  | 22 An       | nual Report w                          | vitl | n 2021 .   | An | nu  | al R         | epor            | 't - C | chung, Jo | 00 |                           |         |         |
|------------------------------------------------|-----|-------------------------------|-------|-------------|----------------------------------------|------|------------|----|-----|--------------|-----------------|--------|-----------|----|---------------------------|---------|---------|
| 🖀 REVIEW REPORT                                | A   | All New, Ch                   | anged | . and Delet | red Entries 🗸                          |      | Go         |    |     |              |                 |        |           |    |                           |         |         |
| Ξ COMPARE 🗸                                    |     |                               | ungeu | , and belet |                                        |      |            |    |     |              |                 |        |           |    |                           |         |         |
| Federal Positions 🗸                            |     |                               |       | ,           | ,                                      |      |            |    |     |              |                 |        |           |    |                           |         |         |
| Employment Positions                           | 20  | 20 v records per page Search: |       |             |                                        |      |            |    |     |              |                 |        |           |    |                           |         |         |
| Employment Assets & Income                     |     | ,                             |       |             |                                        |      |            |    |     |              |                 |        |           |    |                           |         |         |
| Employment Arrangements Spouse Assets & Income |     |                               |       | CHANGE      | DESCRIPTION                            | PA   | RENT ASSET |    | F ; | ÷ Vali       |                 |        | түре      |    | AMOUNT                    | OWNER ÷ | ENDNOTE |
| Other Assets & Income                          |     | 2                             |       | с           | Fidelity Govt Cash                     | n    | 'a         | Ye | es  | \$1,0        | 001 - \$1?      | 5,000  |           |    | None (or less than \$201) | F       |         |
| Liabilities                                    |     |                               |       |             | Reserves (FDRXX)                       |      |            |    |     |              |                 |        |           |    |                           |         |         |
| Download Prior Report                          |     | 2                             |       |             | Fidelity Govt Cash<br>Reserves (FDRXX) | n/   | a          | Ye | es  | \$50<br>\$10 | ,001 -<br>0,000 |        |           |    | None (or less than \$201) | F       |         |
| 🕼 мемо                                         | θ   | 6                             |       | с           | Fidelity Money Market                  | n    | 'a         | N  | lo  | \$1.0        | 001 - \$1       | 5.000  | Interest  |    | \$201 - \$1.000           | s       |         |
| 🕜 DOCUMENTS 🗸                                  |     |                               |       |             |                                        |      |            |    |     |              |                 | .,     |           |    |                           | -       |         |
| AUDIT TRAIL                                    | 0   | 9                             |       | С           | Checking Account 3<br>(Bank in the US) | n    | 'a         | N  | lo  | \$1,0        | )01 - \$15      | 5,000  |           |    | None (or less than \$201) | S       |         |
| ☑ NOTIFICATIONS                                |     | 10                            |       |             | salesforce.com, inc.                   |      |            |    |     |              |                 |        |           |    |                           | _       |         |
| • HELP                                         |     | 13                            |       | N           | (CRM)                                  | n    | a          | N  | 10  | \$1,0        | JU1 - \$15      | 5,000  |           |    | None (or less than \$201) | 5       |         |
| 8 CLOSE WINDOW                                 |     |                               |       |             | iShares PHLX                           |      |            |    |     |              |                 |        |           |    |                           |         |         |

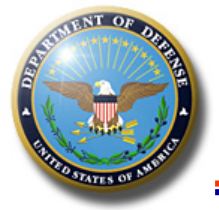

- Certifying Officials (CO) may "pull" a report forward directly to the CO step, bypassing the intermediate workflow steps. Most commonly to:
  - Certify a report that had to be manually signed (rare)
  - Certify a 278-T report where supervisor review was not needed.
- "Recall" the CO may pull back forward a report previously returned to a earlier step.
- Open the report and go to the "Submit" page. Click "Pull Forward."

| Pre | eview                                                                                                    |
|-----|----------------------------------------------------------------------------------------------------|
| SIC | SNING STATEMENT                                                                                                    |
|     | You cannot sign the report at this time. Use the "Pull Forward" button to pull the report up to the Certifying Official role. |
|     | Pull Forward                                                                                                    |

UNCLASSIFIED

43

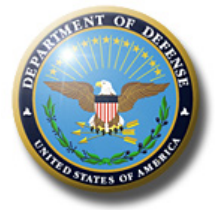

- Integrity Help Desk: <u>Integrity@OGE.gov</u>
- SOCO Website Financial Disclosure Toolbox

https://dodsoco.ogc.osd.mil/ETHICS-TOPICS/Financial-Disclosure/Toolbox-Financial-Disclosure/

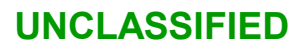